## 

# Secure Email Threat Defense

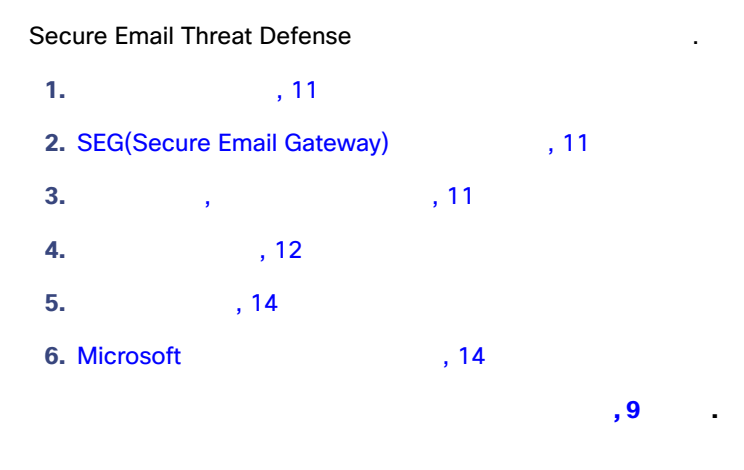

1.

| Secure Email Thre | eat Defense Cisco | Security Cloud    | Sign On                                          | . Sec       | urity Cloud Sign |
|-------------------|-------------------|-------------------|--------------------------------------------------|-------------|------------------|
| On                | https://cise      | co.com/go/secu    | iresignon                                        | SecureX Thr | reat Response,   |
| Cisco Secure Mal  | ware Analytics(   | Threat Grid)<br>가 | Cisco Secure Endpoint(<br>Security Cloud Sign On | AMP)        | ,                |

- 2.
- 3. Cisco Secure Email Threat Defense

### SEG(Secure Email Gateway)가

|                | (       | )<br>Secure E<br>가 | SEG(Secure Email Ga<br>mail Threat Defense<br>SEG | teway)가 |                |
|----------------|---------|--------------------|---------------------------------------------------|---------|----------------|
| 1.             |         | SEG(Secure Em      | ail Gateway)가                                     | Next( ) |                |
| 2.             | SEG     |                    | . Next( )                                         |         |                |
|                | , 가     |                    |                                                   |         |                |
| <b>1.</b><br>가 | Microso | ft O365            |                                                   | SEG     | Microsoft O365 |
| <b>2.</b> 가    |         |                    |                                                   |         |                |
| 가              |         |                    |                                                   |         |                |

Cisco Systems, Inc. www.cisco.com

**Microsoft 365** I - 가 (, ) Microsoft 365 1 - 가 Microsoft 365 1 , 17 5 가 Microsoft 365 , Secure Email Threat Defense Microsoft 가 Microsoft 가 Microsoft Organization.Read.All User.Read https://learn.microsoft.com/en-us/graph/permissions-reference#organizationreadall \_ https://learn.microsoft.com/en-us/graph/permissions-reference#userread 1 : Mail.ReadWrite https://learn.microsoft.com/en-us/graph/permissions-reference#mailreadwrite \_ : Mail.Read https://learn.microsoft.com/en-us/graph/permissions-reference#mailread \_ Cisco SEG . 가 3. Microsoft 365 Microsoft 365 Microsoft 365 a. Next( ) b. 가 Microsoft 365 Secure Email Threat Defense Cisco Secure Email Threat Defense FAQ: Secure Email Threat Defense Microsoft 365 ? c. Accept( Secure Email Threat Defense . Secure Email Threat ) Defense d. Next( ) Microsoft O365 Microsoft O365 Secure Email Threat Defense Microsoft 365

. 가. 가 가 Microsoft 365 가.

1. SEG(Secure Email Gateway) : Microsoft 365 가

| Secure Email Gateway<br>Microsoft 365 |                                                                                                    | y Microsoft<br>フト                               | 365 Secure Ema           | il Threat Defense                  | 가    |
|---------------------------------------|----------------------------------------------------------------------------------------------------|-------------------------------------------------|--------------------------|------------------------------------|------|
| Mi                                    | crosoft 365 Exchange                                                                               | Add a connector(                                | 가)                       |                                    |      |
| -                                     | Connection from(                                                                                   | <b>):</b> Office 365.                           |                          |                                    |      |
| -                                     | Connection to(                                                                                     | ):                                              |                          |                                    |      |
| -                                     | Connector name(<br>) ).                                                                            | ): Cisco Secure Email T                         | hreat Defense            | (Turn it on                        | (    |
| -                                     | Use of connector(<br>mail.cmd.cisco.com,<br>가 ,                                                    | ): 가<br>mail.eu.cmd.ci<br>mail.in.etd.cisco.com | <b>isco.com</b> ,<br>가). | (<br>mail.au.etd.cisco             | .com |
| -                                     | Routing():                                                                                         | MX                                              |                          |                                    |      |
| -                                     | Security restrictions(<br>Security)                                                                | ):                                              | (CA)                     | TLS(Transport La                   | yer  |
| -                                     | Validation email(                                                                                  | ): Secure Email Threat D                        | Defense                  |                                    |      |
|                                       | : O365 가                                                                                           |                                                 | Exe                      | change                             |      |
|                                       |                                                                                                    | ,                                               |                          |                                    |      |
|                                       |                                                                                                    | Sec<br>가                                        | ure Email Threat Def     | ense                               | 가    |
| <b>2.</b> Se                          | ecure Email Threat Defense                                                                         | Microsof                                        | ft 365 .                 |                                    | 가 .  |
| a.                                    | Secure Email Threat Defe                                                                           | ense .                                          |                          |                                    | ,    |
| b.                                    | Microsoft Purview                                                                                  | https://compliance                              | .microsoft.com/hom       | epage .                            |      |
| c.                                    | . Solution( ) > Data lifecycle management ) > Exchange(legacy)(Exchange<br>( )) > Journal rules( ) |                                                 |                          | ange                               |      |
| d.                                    | Save()                                                                                             | . 가                                             | Secure                   | Exchange 7<br>Email Threat Defense | የት   |
| e.                                    | Journal rules()                                                                                    | +                                               |                          |                                    |      |
| f.                                    | Secure Err                                                                                         | ail Threat Defense                              |                          |                                    | _    |
| a.                                    | Journal rule name(                                                                                 | ) CiscoSeci                                     | ure Email Threat Def     | ense                               | -    |
| J.<br>h                               | lournal massages cont                                                                              | or received from(                               | ) Eve                    | rvone()                            |      |
|                                       | JUUIIIAI IIIESSAUES SEIIL                                                                          |                                                 | ,                        | ,                                  | -    |
| i.                                    | Type of message to iou                                                                             | rnal(                                           | ) All message            | s( )                               |      |
| i.<br>i.                              | Type of message to jou                                                                             | rnal(                                           | ) All message            | s( )                               |      |
| i.<br>j.<br>k                         | Type of message to jou                                                                             | rnal(<br>Submit()                               | ) All message            | s( )                               |      |

| Secure Email Threat Defense                                  | Cisco Secure Email C | Joud Gateway Threa | at Defense Connector |
|--------------------------------------------------------------|----------------------|--------------------|----------------------|
| 1. Secure Email Threat Defense                               |                      |                    |                      |
| <ol> <li>Secure Email Cloud Gateway UI</li> <li>)</li> </ol> | Security Services(   | ) > Threat [       | Defense Connector(   |
| 3. Enable Threat Defense Connecto                            | r(                   | )                  |                      |
| 4. 1 Secure Email Threat Defer                               | ise                  |                    |                      |
| 5. Submit( )                                                 |                      |                    |                      |
| 6. Secure Email Threat Defense                               | . I                  | Review Policy(     | ).                   |

| , 17 | . Microsoft 0365 | : / |
|------|------------------|-----|
|      | . 가              |     |
|      |                  |     |

#### Microsoft 가

| Secure Email Threat Defense Microsoft 365 | . Secure Email Threat Defense<br>가 | 가 | 가 |
|-------------------------------------------|------------------------------------|---|---|
| •                                         | 가                                  |   |   |
| •                                         | 가                                  |   |   |
|                                           |                                    |   |   |
| 71                                        |                                    |   |   |

.

#### 가

Microsoft 365 가 ( Secure Email Threat Defense ).

•

1. Policy( )

 2. Secure Email Threat Defense
 가
 Update Imported Domains(가)
 )

 3.

**4.** 가

.

5. Save and Apply( )

가

24 가

.

번역에 관하여

Cisco는 일부 지역에서 본 콘텐츠의 현지 언어 번역을 제공할 수 있습니다. 이러한 번역은 정보 제 공의 목적으로만 제공되며, 불일치가 있는 경우 본 콘텐츠의 영어 버전이 우선합니다.